## Quick Guide to Importing LINE Notify Settings v1.0

This document explains how to use the "Import LINE Notify Settings" feature, which has been introduced in the WISE-523x/224x v2.0.0 and PMC-523x/224x v4.0.0 firmware updates. These updates add support for sending messages via the LINE Messaging API and Telegram. The document also highlights important details to keep in mind when using this function.

## Step 1. Locating the "Import LINE Notify Settings" Option:

| LINE Messaging API Message Setting Page |                   |         |                                     |         | Message | Chat Room          |  |
|-----------------------------------------|-------------------|---------|-------------------------------------|---------|---------|--------------------|--|
| Nickna                                  | me                | Content |                                     |         | Ar      | nount of Chat Room |  |
| + Add new message                       |                   |         |                                     |         |         |                    |  |
|                                         |                   |         | Save<br>Import LINE Notify settings |         |         |                    |  |
| Telegram Message Setting Page           |                   |         |                                     | Message | Forward | Chat Room          |  |
| Nickna                                  | me                | Content |                                     |         | Ar      | nount of Chat Room |  |
|                                         | + Add new message |         |                                     |         |         |                    |  |
|                                         |                   |         | Save                                |         |         |                    |  |
|                                         |                   |         |                                     |         |         |                    |  |

At the bottom of the settings pages for LINE Messaging API and Telegram, you will find a button labeled "Import LINE Notify Settings". Clicking this button will initiate the process.

- To import settings into the LINE Messaging API, click the button on the LINE Messaging API settings page.
- To import settings into **Telegram**, click the button on the Telegram settings page.

Note: You can only import settings into one of these services, not both.

Step 2. Executing "Import LINE Notify Settings":

After clicking **"Import LINE Notify Settings"**, the following window will appear:

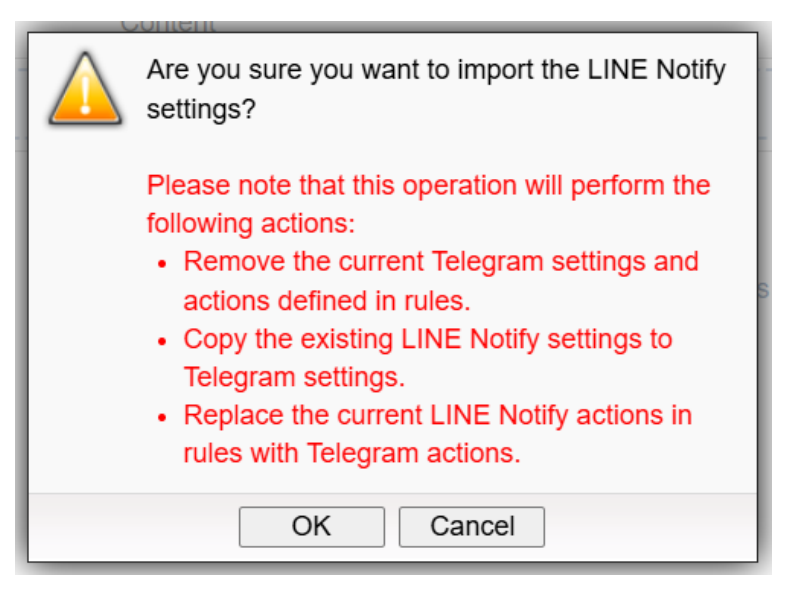

Process Explanation:

- If LINE Messaging API or Telegram settings, including IF-THEN-ELSE logic, have already been configured, they will be **deleted** during the import process.
- ii. The settings for "Message", "Forwarding", and "Chat Room" from LINE
  Notify will be copied into either the LINE Messaging API or Telegram settings.

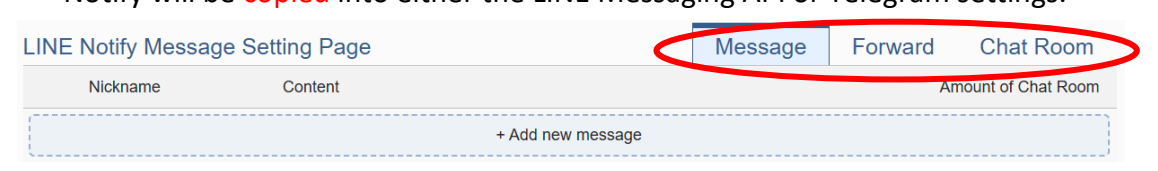

- iii. Any IF-THEN-ELSE logic that includes actions for sending LINE Notify messages will be converted to send messages via the LINE Messaging API or Telegram.
- iv. All LINE Notify sending actions will be removed during this process, which is why only one service (LINE Messaging API or Telegram) can be selected for importing.

Click **"OK"** to begin the import process.

Step 3. Completing the Chatroom Configuration:

| Teleg                       | Telegram Chat Room Setting Page |        |              |  | Forward | Chat Room |
|-----------------------------|---------------------------------|--------|--------------|--|---------|-----------|
|                             | Nickname                        | Туре   | Chat Room ID |  |         |           |
| + Add new chat room         |                                 |        |              |  |         |           |
| ۲                           | Michael Lai                     | 1-on-1 |              |  |         |           |
| 0                           | Michael Lai                     | 1-on-1 |              |  |         |           |
| 4                           | Setting Remove                  |        |              |  |         |           |
|                             |                                 |        | Save         |  |         |           |
| Import LINE Notify settings |                                 |        |              |  |         |           |

After clicking **"OK"**, the following screen will appear:

Explanation:

When importing LINE Notify settings, the system will copy the message content and the chatrooms where the messages were originally sent. However, since LINE Notify chatrooms are different from those used in the LINE Messaging API and Telegram, you must **manually modify the corresponding chatrooms**.

| Telegram Chat Room Setting Page |                |        |              | Message | Forward | Chat Room |
|---------------------------------|----------------|--------|--------------|---------|---------|-----------|
|                                 | Nickname       | Туре   | Chat Room ID |         |         |           |
| + Add new chat room             |                |        |              |         |         |           |
| ۲                               | Michael Lai    | 1-on-1 |              |         |         |           |
| 0                               | Michael Lai    | 1-on-1 |              |         |         |           |
| 4                               | Setting Remove |        |              |         |         |           |
| Save                            |                |        |              |         |         |           |
| Import LINE Notify settings     |                |        |              |         |         |           |

Select the appropriate chatrooms and click the **"Setting"** button. Follow the **WISE User Manual** to add chatrooms for the LINE Messaging API or Telegram.

Once all chatrooms have been configured, click **"Save"** to start the conversion of IF-THEN-ELSE rules, and complete the import process.

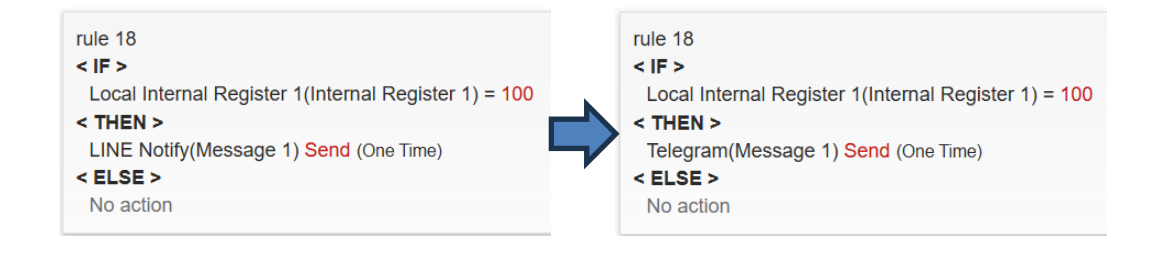

## Notes:

If you **leave the page without clicking "Save"**, no changes will be made, and the system will revert to the state before the **"Import LINE Notify Settings"** action was performed. **You must save the settings for the import process to take effect.**